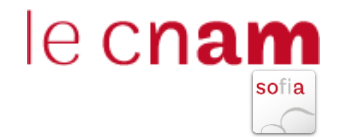

## **VISUALISATION DES MODIFICATIONS BEDEO**

#### FRISE CHRONOLOGIQUE DES VERSIONS

En bas à gauche d'une fiche Unité, Cursus, Bloc ou Diplôme une frise temporelle des modifications de l'élément est accessible. Par défaut, le détail des modifications n'est pas visible.

| BéDéO Accueil Recherche Espace            | e de gestion Aide <b>sos</b>                                                                                                    |                                                                                                    | 😝 Meihdi DJEBU 👻                     |  |
|-------------------------------------------|----------------------------------------------------------------------------------------------------|----------------------------------------------------------------------------------------------------|--------------------------------------|--|
| Q Entrez un code  Déposer une <u>Di</u>   | Retour                                                                                                    |                                                                                                    | Modifier PDF                         |  |
| Gérer les unités 🕦                        |                                                                                                    |                                                                                                    |                                      |  |
| Versions<br>Du 01-09-2021 au 31-08-9999 * |                                                                                                    | CPN3100A                                                                                                    |                                      |  |
|                                           |                                                                                                    | Titre RNCP Niveau 7 Chef de projet en ingénierie documentaire                                                                                                    |                                      |  |
|                                           |                                                                                                    | © 60 crédits 🕋 Titre RNCP Niveau 7 (CFN31) ( <u>Niveau 7</u> ) 🕒 Ghislaine CHARTRON et Nadia RAIS 🏦 EFN15 - Stratégies                                                                                                    |                                      |  |
|                                           |                                                                                                    | Tasse Du 01-09-2021 au 31-08-9999 (Fin d'accréditation au 15-06-2026)                                                                                                    |                                      |  |
|                                           |                                                                                                    |                                                                                                    |                                      |  |
|                                           | Présentation Programme                                                                                                    | Compétences et débouchés Déployabilité Indexation Contacts                                                                                                    |                                      |  |
|                                           | Publics / conditions d'accès                                                                                                    |                                                                                                    |                                      |  |
|                                           | Titulaire d'un Bac + 4, ou procédure VAPP (pour accéder à la sélection) pour les personnes en activité. Sélection sur dossier et entretien avec un jury. Formation en un an (temps piein) ou en deux ans (à temps partiel).<br>Est préconsis un intérêt marqué pour les projets d'analyse, de conception et de gestion de l'information dans les organisations, les enjeux liés aux technologies de l'information et de la communication (IIC) et aux pratiques<br>numériques. |                                                                                                    |                                      |  |
|                                           | Objectifs                                                                                                    |                                                                                                    |                                      |  |
|                                           | Le management de l'information<br>publics, industries, services, struc                                                                                                    | n, des données, des documents et des connaissances est au cœur des enjeux de la transformation numérique et de la gouvernance de l'information dans les org<br>ctures de recherche).                                                                                                    | ganisations (entreprises, organismes |  |
|                                           | Dans un contexte de dématéria<br>comprendre les enjeux et accom                                                                                                    | ilisation des processus d'entreprises, d'inflation et de diversification des sources d'information et d'ouverture des données publiques, les professionnels de l'inf<br>pagner la transformation digitale des organisations en apportant leurs compétences managériales pour le traitement de l'information numérique. | formation sont indispensables pour   |  |
| ★                                         | Pour répondre à ces objectifs, la                                                                                                    | formation de niveau bac + 5 "Chef de projet en ingénierie documentaire" permet d'acquérir des savoir-faire directement exploitables sur le marché du travail repr                                                                                                    | osant sur :                          |  |
| Modifications +                           |                                                                                                    |                                                                                                    |                                      |  |

Lors du clic sur le triangle ( - ), le détail des modifications apparait :

| Modifications 🔻 |          |          |          | /ersion 🚯 🛛 🔘 Mc | dification 📵 |
|-----------------|----------|----------|----------|------------------|--------------|
| CPN3100A        | CPN3100A | CPN3100A | CPN3100A | CPN3100A         | CPN3100A     |

Chaque modification est indiquée sur la frise chronologique des versions par un carré orange (\_\_\_) ou un rond gris (\_\_\_).

**Version** signifie que c'est une modification importante qui a nécéssité de garder l'ancienne donnée. Les versions sont délimitées dans le temps par une date de début et une date de fin (la nouvelle version d'un élément commence à J+1 de la date de fin de la précédente version).

Exemple changement de composition d'un diplôme qui necéssité de garder l'ancienne composition pour le service des diplômes.

Modification signifie toutes modifications faites sur cette fiche (cela peut être une coquille).

#### **OBTENIR LE DETAIL DES MODIFICATIONS**

Le clic sur un carré orange ou un rond gris ouvre un pop-in listant les champs modifiés.

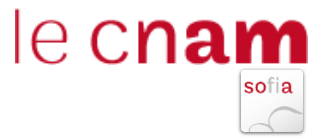

|                 | Prérequis :<br>Les candidats jus<br>Une dérogation é                           | Prérequis :<br>Les candidats justifient d'un diplôme de niveau 6 (BAC + 3 ou + 4) et d'une expérience sociale (associative ou syndicale) ou profess<br>Une dérogation est envisageable en fonction de l'expérience acquise (6 ans d'expérience professionnelle au minimum). |                                                                                             |                                                                           | 01-09-2017                                                                                                    | sum dans les domaines concernés par la formation. |                                     |  |
|-----------------|--------------------------------------------------------------------------------|----------------------------------------------------------------------------------------------------|---------------------------------------------------------------------------------------------|---------------------------------------------------------------------------|----------------------------------------------------------------------------------------------------|---------------------------------------------------|-------------------------------------|--|
|                 | modalités d'inscr<br>Le dossier de car<br>Un stage profess<br>La formation rep | iption :<br>ididature est à demander par mail à ces<br>ionnel d'au moins 8 semaines, au cours<br>résente 511h d'enseignement et se dér                                                                                                    | tes@cnam.fr<br>des deux ans de la formation est obli<br>oule sur deux années au rythme de c | gatoire pour les auditeurs demande<br>ing jours tous les deux mois enviro | <ul> <li>Intitulelong</li> <li>Compétences</li> <li>Objectifs</li> <li>Conditions d'accès</li> <li>Diplôme</li> </ul> | regroupements. Dans le cadre de ce cursus         | les auditeurs ont la possibilité de |  |
| Modifications 👻 |                                                                                |                                                                                                    |                                                                                             |                                                                           | Détails                                                                                                    |                                                   | Version 0 OModification 0           |  |
| CPN0700A        | CPN0700A                                                                       | CPN0700A                                                                                                    | CPN0700A                                                                                    | CPN0700A                                                                  | CPN070                                                                                                    | 0A CPN0700A O O                                   | CPN0700A                            |  |

Le bouton bleu « Détails » permet d'afficher dans un autre pop-in le détail de ces modifications avec une vue combinée de la valeur (en vert la nouvelle donnée et en rouge la donnée supprimée).

| BéDéO Accueil Recherche Espace de        | e gestion Aide <b>505</b>                                                                                                    |                                                                                                    | 🖨 Meshali DJEBU 👻                                                                                                    |
|------------------------------------------|----------------------------------------------------------------------------------------------------|----------------------------------------------------------------------------------------------------|----------------------------------------------------------------------------------------------------|
| Entrez un code     Dépoxer une <u>DI</u> | < Retour                                                                                                    | Version de CPN0700A<br>L'élément CPN0700A a subit 5 modifications :                                                                                                    | X<br>Madifier                                                                                                    |
| Gérer les unités                         |                                                                                                    | Intitulelong<br>Competences<br>Objectifs<br>Conditions<br>d'accès<br>Diplôme<br>edits 2<br>to 18-11-2                                                                                                    | t en économie sociale et solidaire                                                                                                    |
|                                          | Présentation Programme Compete<br>Publics / conditions d'accès<br>Préregis :<br>Les candidais justifient d'un diplôme de nives<br>Une derogation est envisageable en fonction<br>modalités d'inscription :<br>Le dossime de candiditature est à demander pa<br>Un stage professionnel d'au moins & semans<br>La formation représente 151th d'enseigneme<br>soivre un module complémentaire (non cent | nces et débouchés Déployabilité Indexation Contacts<br>su 6 (BAC+3 ou +4) et d'une expérience sociale (associative ou syndicale) ou<br>de l'expérience acquise (b ans d'expérience professionnelle au minimum);<br>r mail à cestas@craum.fr<br>et, au cours des deux ais de la formation est obligatoire pour les auditeurs of<br>nt et su droude sur deux anteies au sythme de cong jours tous les deux mes<br>fain d'e able sur l'initiation à laiv coopératere (?) | professionnelle de 3 ans minimum dans les domaines concernés par la formation.<br>emandeurs d'emploi.<br>s environ, soit 14 semaines de regroupements. Dans le cadre de ce cursus, les auditeurs ont la possibilité de |
| Modifications -<br>CPN0700A CPN07        | 700A CPN07                                                                                                    | 00A CPN0700A CPN071                                                                                                    | Version © Modification ©                                                                                                    |

## NAVIGUER SUR LES VERSIONS D'UN ELEMENT D'OFFRE

Sur la gauche (en haut sur un petit écran) d'une fiche d'élément d'offre la liste des versions est listée. Chaque élément est cliquable et permet de visualiser la fiche correspondante.

| BéDéO Accueil Recherche Espace de gestio                | n Alde 1005                                                                                                    | 🖨 Meihdi DJEBU 👻 |
|---------------------------------------------------------|----------------------------------------------------------------------------------------------------|------------------|
| C Entrez un code     Déposer une D     Gérer les unités |                                                                                                    | Modifier         |
| Du 01-09-2021 au 31-06-0209 *                           | CPN 3100A<br>Titre RNCP Niveau 7 Chef de projet en ingénierie documentaire<br>© 60 crédits 🖝 Titre RNCP Niveau 7 (CPN31) ( <u>Niveau.2</u> ) 🕒 Ghislaine CHARTRON et Nadia RAIS 🏦 EPN15 - Stratégies<br>RNCP35660<br>RNCP35660 |                  |

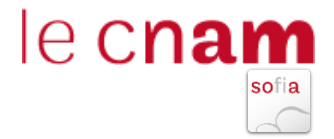

# SI une fiche comporte jusqu'à 4 versions celles-ci s'affichent les une sous les autres.

| Gérer les unités 67                      |                                                                                                    |
|------------------------------------------|----------------------------------------------------------------------------------------------------|
| Versions                                 |                                                                                                    |
| LP08900A Du 01-09-2015 au 31-08-         | LPU09UIA                                                                                                 |
| LP08900A Du 01-09-2018 au 31-08-<br>2019 | Licence professionnelle Métiers des réseaux informatiques<br>télécommunications, réseaux et informatique |
| LP08901A Du 01-09-2019 au 31-08-<br>9999 | 🕚 60 crédits 🞓 Licence professionnelle (LP089) (ညုံးဇူခုမှု၆) 🤤 Véro                                     |

Si une fiche comporte plus de 4 versions, celles-ci s'affichent dans une liste déroulante.

| Gérer les unités 67                  |                                                                                   |      |
|--------------------------------------|-----------------------------------------------------------------------------------|------|
| Versions Du 01-09-2021 au 31-08-9999 | ING1700A                                                                          |      |
|                                      | Diplôme d'ingénieur Spécialité Systèmes électroniqu<br>(SETI) par l'apprentissage | les, |